## T.C. Kastamonu Üniversitesi Erasmus Koordinatörlüğü

## EU Academy – OLS İngilizce Dil Sınavı Kılavuzu

1 Temmuz 2022 tarihinden itibarent Erasmus+ ve ESC öğrencilerinin kullandığı Online Language Support (**OLS**) sistemi yerine **EU Academy** sistemi kullanılmaya başlanmıştır. Erasmus+ hareketliliğine katılan öğrencilerimizin EU Academy üzerinden OLS'ye erişim sağlamaları ve İngilizce Dil Sınavlarını yapmaları gerekmektedir. Sınav sonucu, Erasmus+ ve ESC programlarında etkin olarak kullanılacağı için dürüst ve ciddi bir şekilde sınavın gerçekleştirilmesi önemlidir.

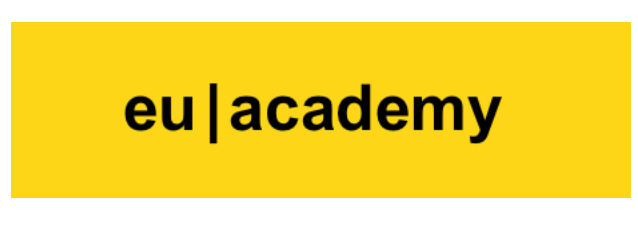

Sınavınızı tamamlamak için aşağıdaki adımları takip etmelisiniz:

**1) EU Academy** sistemine girmek için öncelikle **EU Login** hesabınızın olması gerekmektedir. <u>Hesap bilgilerinizi Erasmus+ ve ESC projeleri için daha sonra da kullanacağınız için unutmamanız, bir yere not almanız önemlidir</u>.

<u>https://academy.europa.eu/</u> adresine giriniz ve sağ üst tarafta bulunan **Log in** bölümüne tıklayınız.

| An official website of the European Union | How do you know? 🗸                                                                                                    |                                                                                        |                                        |                 |
|-------------------------------------------|----------------------------------------------------------------------------------------------------|----------------------------------------------------------------------------------------|----------------------------------------|-----------------|
| European Union                            |                                                                                                    |                                                                                        |                                        |                 |
| 1.11                                      |                                                                                                    |                                                                                        |                                        |                 |
| eu academy                                | Explore by topic 🗸                                                                                                    | What do you want to learn today?                                                       | ٩                                      | C Log in   En → |
| Site Home > Learn The Basics Of 22 Lar    | iguages With The Online Language Support                                                                                        |                                                                                        |                                        |                 |
|                                           | Learn the Basics of 22 L<br>with the Online Languag                                                                             | anguages<br>ge Support                                                                 | ,,,,,,,,,,,,,,,,,,,,,,,,,,,,,,,,,,,,,, | _               |
|                                           | 3221 members                                                                                                    |                                                                                        | Learn Languages                        | <b>^</b>        |
|                                           | Community description                                                                                                    |                                                                                        | Go to community                        |                 |
|                                           | Join us in learning the basics of a new language to get y<br>the language and culture for travel or for work. Why not<br>Hello! | ou started on your journey to understanding<br>get started right now? Sign in and say: | Tags                                   |                 |
|                                           | Target audience                                                                                                    |                                                                                        |                                        |                 |
|                                           | Language course for beginners                                                                                                   |                                                                                        |                                        |                 |
|                                           | Objectives                                                                                                    |                                                                                        |                                        |                 |
|                                           | Wondering what you can expect to learn in this course? and phrases to:                                                          | You'll explore and learn essential words                                               |                                        |                 |

**2)** Açılan sayfada EU Login hesabınız varsa email adresiniz ve şifreniz ile giriş yapınız. EU Login hesabınız yoksa "Create an account" üzerinden yeni hesap oluşturabilirsiniz. Hesap bilgilerinizi Erasmus+ ve ESC projeleri için daha sonra da kullanacağınız için unutmamanız, bir yere not almanız önemlidir.

| This website uses cookies. Click here to learn m | ore.                                             |   | <u>Close this message</u> X |
|--------------------------------------------------|--------------------------------------------------|---|-----------------------------|
| <b>EU Login</b><br>One account, many EU services |                                                  | 0 | English (en)                |
|                                                  | EU Academy requires you to authenticate          |   |                             |
|                                                  | Sign in to continue                              |   |                             |
|                                                  | Enter your e-mail address or unique identifier   |   |                             |
|                                                  | Easy, fast and secure: download the EU Login app |   |                             |
|                                                  | Cownload on the App Store Google Play            |   |                             |

**3)** Giriş yaptıktan sonra EU Academy üzerinden My Dashboard sayfası veya EU Academy ana sayfası açılacaktır.

a) Açılan sayfada arama bölümüne (What do you want to learn today? yazan bölüm) "English Learning Community and Resources" yazıp açılan sayfada "English Learning Community and Resources" linkine giriş yapınız.

| An official website of the European Union | How do you know? 🗸                         |                                    |                     |            |                        |
|-------------------------------------------|--------------------------------------------|------------------------------------|---------------------|------------|------------------------|
| European Union                            |                                            |                                    |                     |            |                        |
| eu academy                                | Explore by topic 🗸                         | What do you want to learn today?   | ۹                   | ΩĢ         | O Erkan Kulekci 🗸 En 🗸 |
| Site Home > Site Pages Search             |                                            |                                    |                     |            |                        |
|                                           | 205 results found                          |                                    |                     |            |                        |
|                                           | Topic V Level V                            | Language V Duration V              | Type 🗸 Curriculum 🗸 | Provider 🗸 |                        |
|                                           |                                            |                                    | sort by             | · 🔳 🖬      |                        |
|                                           | education & capacity<br>English Learning C | building<br>ommunity and Resources |                     | -          |                        |
|                                           | education & capacity<br>German Learning C  | building<br>ommunity and Resources |                     |            |                        |
|                                           | Slovene Learning C                         | building<br>ommunity and Resources |                     |            |                        |

**b)** <u>Alternatif olarak</u>, Ana sayfanın ortasında bulunan "New communities to discover" bölümünde "More communities" sekmesini açarak gelen listeden "**English Learning Community and Resources**" linkine de giriş yapabilirsiniz.

| An official website of the European Unior | n How do you know? 🗸                                                                 |                                                                                      |                                                                                     |                                                                                                    |
|-------------------------------------------|--------------------------------------------------------------------------------------|--------------------------------------------------------------------------------------|-------------------------------------------------------------------------------------|----------------------------------------------------------------------------------------------------|
| eu academy                                |                                                                                      |                                                                                      |                                                                                     | 🗘 🔎 🤗 Erkan Kulekci 🛩 En 🗸                                                                                       |
|                                           | <b>A</b>                                                                             | Ś                                                                                    | <u>0</u> 2                                                                          | EU                                                                                                    |
|                                           | Learn and teach smart                                                                | Develop your skills                                                                  | Be inspired and inspiring                                                           | The EU and you                                                                                                   |
|                                           | Improve and impart your<br>knowledge of EU policy in a<br>simple and accessible way. | Gain and pass on new skills by<br>following courses in different<br>EU policy areas. | Share your knowledge and<br>discover valuable insights<br>directly from EU experts. | Discover how EU policies affect<br>your daily work and life and<br>how your experience can make<br>a difference. |
|                                           | New communition                                                                      | es to discover                                                                       |                                                                                     | More communities                                                                                                 |
|                                           | education & capacity building<br>Learn the Basics of 22 Languages with               | Inguages                                                                             |                                                                                     |                                                                                                    |

**4)** English Learning Community and Resources sayfasında resmin altında bulunan "**Join the community**" veya önceden katıldıysanız "Resume" sekmesini tıklayınız.

| European Union                      | How do you know? 🗸                                                                                                    |                                                                                                    |                |    |                        |
|-------------------------------------|----------------------------------------------------------------------------------------------------|----------------------------------------------------------------------------------------------------|----------------|----|------------------------|
| eu academy                          | Explore by topic 🗸                                                                                                    | What do you want to learn today?                                                                                                    | ۹              | ΩĢ | O Erkan Kulekci 🛩 En 🗸 |
| Site Home > Dashboard > English Lea | rning Community And Resources                                                                                                    |                                                                                                    |                |    |                        |
|                                     | English Learning<br>Resources                                                                                                    | Community and                                                                                                    | APR EN         |    |                        |
|                                     | Community description<br>Did you know you can use this platform to<br>Solidarity Corps participants? That's right<br>experiences with your peers right here! O<br>succeed. You can:                          | o get in touch with other Erasmus+ and European<br>Connect and share your language learning and cultural<br>ur community managers are also on the forum to help you                                                                  | Join community | >  |                        |
|                                     | <ul> <li>ask questions you have about the lang</li> <li>practise your new skills with other lear</li> <li>discover cultural experiences and place</li> <li>share films, music, TV series and more</li> </ul> | uage<br>ners<br>ss to go                                                                                                    |                |    |                        |
|                                     | Maybe you're not ready to connect with o<br>to some cool materials that you can pick a<br>you want a quick explanation on a gramm<br>words, course packages if you want a full                               | ther people just yet? That's totally fine! You've got access<br>and choose as you wish. You'll find videos on grammar if<br>are point, vocabulary flashcards if you want to revise new<br>y immersive learning experience, and more. |                |    |                        |

**5)** Açılan sayfanın altında taraflarında bulunan **"English Placement Test**" bölümüne giriş yapınız.

| An official website of the European Union | How do you know? 🗸                                                    |                                  |   |   |   |                        |
|-------------------------------------------|-----------------------------------------------------------------------|----------------------------------|---|---|---|------------------------|
| eu academy                                | Explore by topic 🗸                                                    | What do you want to learn today? | Q | Û | ρ | C Erkan Kulekci 🗸 En 🗸 |
|                                           | OLS Forum Netiquette and House Rules                                  |                                  | ~ |   |   |                        |
|                                           | Spotlight                                                             |                                  |   |   |   |                        |
|                                           | education & capacity building<br>English Placement Test<br>★★★★ (104) |                                  |   |   |   |                        |
|                                           | 78 more courses and event                                             | s listed.                        |   |   |   |                        |
|                                           | Language Type                                                         | Curriculum Provider              |   |   |   |                        |

**6)** Açılan sayfada resmin altında bulunan "**Enrol**" sekmesini tıklayınız. Eğer önceden sınava kayıt yaptıysanız açılan sayfada "**Start assessment**" linkine tıklayarak sınavınıza başlayabilirsiniz.

| An official website of the European Union | How do you know? 🗸                                                                    |                                                                                                    |              |     |                        |
|-------------------------------------------|---------------------------------------------------------------------------------------|----------------------------------------------------------------------------------------------------|--------------|-----|------------------------|
| European Union                            |                                                                                       |                                                                                                    |              |     |                        |
|                                           |                                                                                       |                                                                                                    |              |     |                        |
| eu academy                                | Explore by topic 🗸                                                                    | What do you want to learn today?                                                                                          | Q            | ΔQ  | C Erkan Kulekci 🗸 En 🗸 |
|                                           |                                                                                       |                                                                                                    |              | Ç P |                        |
| Site Home > Dashboard > English Place     | cement Test                                                                           |                                                                                                    |              |     |                        |
|                                           |                                                                                       |                                                                                                    | - the office |     |                        |
|                                           | English Placemer                                                                      | nt Test                                                                                                    |              |     |                        |
|                                           |                                                                                       |                                                                                                    |              | ē=  |                        |
|                                           | Less than an hour      Novice                                                         |                                                                                                    |              |     |                        |
|                                           |                                                                                       |                                                                                                    |              |     |                        |
|                                           |                                                                                       |                                                                                                    | 1 LL         |     |                        |
|                                           |                                                                                       |                                                                                                    | Enrol        | >   |                        |
|                                           |                                                                                       |                                                                                                    |              |     |                        |
|                                           |                                                                                       |                                                                                                    |              |     |                        |
|                                           | Assessment details                                                                    |                                                                                                    | Tags         |     |                        |
|                                           | Knowing your language level is a great st<br>minutes to complete the placement test b | arting point to reach your learning goals faster! Take a few<br>elow and let us recommend the course that suits you best. |              |     |                        |
|                                           | Target audience                                                                       |                                                                                                    |              |     |                        |
|                                           | Erasmus+European Solidarity Corps                                                     |                                                                                                    |              |     |                        |
|                                           | Offered by                                                                            |                                                                                                    |              |     |                        |
|                                           | This content is offered by the European C                                             | Commission The European Commission is the European                                                                        |              |     |                        |
|                                           | This content is onered by the European c                                              | sommasion. The European commission is the European                                                                        |              |     |                        |

| An official website of the European Union | How do you know? 🗸                                                                    |                                                                                                    |          |   |                        |
|-------------------------------------------|---------------------------------------------------------------------------------------|----------------------------------------------------------------------------------------------------|----------|---|------------------------|
|                                           |                                                                                       |                                                                                                    | <u> </u> |   |                        |
| eu academy                                | Explore by topic 🗸                                                                    | What do you want to learn today?                                                                                          | ۹ Û      | ρ | 🔗 Erkan Kulekci 👻 En 🗸 |
| Site Home > Dashboard > English Plac      | cement Test                                                                           |                                                                                                    |          |   |                        |
|                                           | © Less than an hour I Novice                                                          | nt Test                                                                                                    |          |   |                        |
|                                           | Start assessment                                                                      |                                                                                                    |          |   |                        |
|                                           | Assessment details                                                                    |                                                                                                    | Tags     |   |                        |
|                                           | Knowing your language level is a great st<br>minutes to complete the placement test b | arting point to reach your learning goals faster! Take a few<br>elow and let us recommend the course that suits you best. |          |   |                        |
|                                           | Target audience                                                                       |                                                                                                    |          |   |                        |
|                                           | Erasmus+European Solidarity Corps                                                     |                                                                                                    |          |   |                        |
|                                           | Offered by                                                                            |                                                                                                    |          |   |                        |

**7)** Sınav; okuma, dinleme, dil bilgisi, kelime bilgisi gibi yeteneklerinizi ölçecek şekilde 55 sorudan oluşmaktadır ve yaklaşık 45 dakika sürmektedir. "**Attempt quiz now**" sekmesine tıklayarak sınavı başlatabilirsiniz. Sınav süresinde lütfen ekrandaki yönergeleri takip ediniz.

| An official website of the European Unit | on How do you know? ❤                                                               |                                                                                                    |                               |   |   |                        |
|------------------------------------------|-------------------------------------------------------------------------------------|----------------------------------------------------------------------------------------------------|-------------------------------|---|---|------------------------|
| eu academy                               | Explore by topic 🗸                                                                  | What do you want to learn today?                                                                                                    | Q                             | Ċ | ρ | O Erkan Kulekci 🗸 En 🗸 |
| Site Home → Dashboard → English          | Placement Test > Take Assessment<br>Start your English Placement Te<br>Mark as done | ist now!                                                                                                    |                               |   |   |                        |
|                                          | During the placer                                                                   | The test takes between 10 - 45 minutes depending on your leven nent test, you can end the test at any time and your results will b To end the test, simply click the "Finish attempt" button. | rel.<br>e taken into account. |   |   |                        |
|                                          | Grading method: Highest grade                                                       |                                                                                                    |                               |   |   |                        |

**8)** Sınavınızı bitirdikten sonra sonuç ekranı gelecektir. Sınav sonucunuzun raporunu indirerek (isminizin ve dil seviyenizin göründüğü şekilde) Koordinatörlüğümüz tarafından kullanılan sisteme yükleyiniz.

**Not:** Bu sınav Erasmus+ ve ESC programlarında etkin olarak kullanılacağı için dürüst ve ciddi bir şekilde sınavın gerçekleştirilmesi önemlidir.

Tüm öğrencilerimize başarılar dileriz.